# ةتباثلا جماربلاو ةيساسألا ةينبلا ةيقرت Intersight ل رادملا Intersight عضو يف مداوخلل Private Virtual Appliance.

## تايوتحملا

| <u>ہ۔ ا</u> | <u>ۃمدق ہ</u>                                  |
|-------------|------------------------------------------------|
|             | <u>قي س اس أل ا ت اب ل طت م ل ا</u>            |
|             | <u>تابا.طتما.ا</u>                             |
|             | <u>قمدختسملاً تانوكملاً</u>                    |
|             | <u>قيساسأ تامولعم</u>                          |
|             | <u>ىني،وك تارا</u>                             |
|             | عديال البيق                                    |
|             | <u>قېفېللا قانىقللا يىنيىلا لاصتاليا قېقرت</u> |
|             | مداخليا قويقيت                                 |
|             | قحصلاا نم قاقاحتلاا                            |
|             | <u>قل ص تاذ تامول عم</u>                       |

## ةمدقملا

.(PVA) صاخ يرهاظ زاهج ىلع مداخو UCS لاجمل ةيقرتلا ةيلمع دنتسملا اذه فصي

ةيساسألا تابلطتملا

تابلطتملا

:ةيلاتا عيضاوملاب ةفرعم كيدل نوكت نأب Cisco يصوت

- اعضول ناماع مەفو ةفرعم Intersight Managed Mode (IMM).
- أي Intersight Private Virtual Appliance (PVA).

### ةمدختسملا تانوكملا

ةيلاتلا ةيداملا تانوكملاو جماربلا تارادصإ ىلإ دنتسملا اذه يف ةدراولا تامولعملا دنتست

- جمانربلا، Cisco UCS 6454-Port Fabric Interconnect، جمانربلا، 4.2.3(d)
- داخ Cisco UCS B200 M5 تباثلا مانربلا، ،تاحوللا ددعتملا 4.2.1(a) مداخ

ةصاخ ةيلمعم ةئيب يف ةدوجوملا ةزهجألا نم دنتسملا اذه يف ةدراولا تامولعملا ءاشنإ مت. تناك اذإ .(يضارتفا) حوسمم نيوكتب دنتسملا اذه يف ةمدختسملا ةزهجألا عيمج تأدب رمأ يأل لمتحملا ريثأتلل كمهف نم دكأتف ،ليغشتلا ديق كتكبش.

### ةيساسأ تامولعم

يف نمضملاا يساسألاا Cisco Intersight ماظن نم يلحم رادصإ وه (PVA) صاخلاا يرهاظلا زاهجلا ىل ةدنتسملا Intersight قمدخ اهرفوت يتلا دئاوفلاو تازيملا سفن رفوي وهو .يرهاظ زامج ةكبش لخاد نكلو ،يئاقلتلا ليغشتلاو ةيساسألا ةينبلا قرادإ كلذ يف امب ،ةباحسلا لثم ،تانايبلا نمأ نم ايلاع ىوتسم بلطتت يتلا تامظنملا تاجايتحاب يفي اذهو .قصاخ .ميظنتلاو لاثتمالاب قلعتي اميف قمراص تابلطتم اهيدل يتلا تامظنملا

باسح ل|لخ نم ليزنتلل ةرفوتم يهو Intersight يف PVA تائيبل جماربل| مزح مزح نيزخت متي Intersight Appliance.

نيوكتلا

ءدبلا لبق

<u>زامج باسح ءاشنا</u> :كباسح دادعإل طابترالا اذه ىلإ لقتنا. اهل باسح مسا ءاشنإو صيخرتلا ةيقافتإ لوبقو تاوطخلا عبتا.

ةيفيللا ةانقلل ينيبلا لاصتالا ةيقرت

جماربلا < جماربلا جولاتك < جماربلا تاليزنت ىلإ لقتنا ،زاهجلا باسح ءاشنإ درجمب .1 ةوطخلا ةتباثلا.

همسا قوف رقنا .هيلإ لاقتنالا ديرت يذلا تباثلا جمانربلا رادصإ نع ثحبا.

🔎 رادصإلاو زاهجلا زارط ةيؤرل مسالا دومع عيسوتب مق. حيملت.

| ≡ <sup>ednate</sup> Intersight   <b>#8</b>                         | System V                                                                                                    |                                                                        |                                   | Q Search                                                         | 0 A                                               |  |
|--------------------------------------------------------------------|----------------------------------------------------------------------------------------------------|------------------------------------------------------------------------|-----------------------------------|------------------------------------------------------------------|---------------------------------------------------|--|
| Software Downloads     Settings                                    | Only one user with the Account Administrator role exist recommended to add at least one more Account Administrator | ts. To reduce user management, configuration<br>nistrator. Go To Users | and security risks, it's strongly |                                                                  | ×                                                 |  |
| Admin     Audit Logs                                               | Admin ^ Software Downloads                                                                                         |                                                                        |                                   |                                                                  |                                                   |  |
| Sessions                                                           | * All Downloads Appliance HyperFlex UCS Director                                                                   | Firmware 0 IKS +                                                       | software at Center                |                                                                  |                                                   |  |
| New Command Palette                                                | Add Filter  Name                                                                                                   | Type : Version                                                         | : Size                            | Export 320 items found 3<br>: Description :                      | 10 v per page in C 1 of 7 ⊃ ⊃<br>Release Date : 9 |  |
| Navigate Intensight with Ctrl+K or go<br>to Help > Command Palette | intersight-ucs-server-410c-m7.5.2.0.230092.bin                                                                     | Firmware 5.2(0.23)                                                     | 092) 707.5 MiB                    | Cisco Intersight Server Bundle                                   | Nov 15, 2023 🕁                                    |  |
|                                                                    |                                                                                                    | Firmware 4.3(2.23                                                      | 129) 1784.3 MiB                   | Cisco Intersight Infrastructur                                   | Nov 15, 2023                                      |  |
|                                                                    | ucs-intersight-infra-4gfl.4.3.2.230129.bin<br>intersight-ucs-server-210c-m6.5.2.0.230092.bin                       | Firmware 4.3(2.23)                                                     | 129) 1743.6 MiB<br>092) 608.8 MiB | Cisco Intersight Infrastructur<br>Cisco Intersight Server Bundle | Nov 15, 2023                                      |  |
|                                                                    |                                                                                                    | Firmware 5.2(0.23)                                                     | 100) 566.6 MiB                    | Cisco Intersight Server Bundle                                   | Nov 15, 2023 🛓                                    |  |
|                                                                    |                                                                                                    | Firmware         5.2(0.23)           Firmware         5.2(0.23)        | 100) 583.1 MiB<br>100) 583.1 MiB  | Cisco Intersight Server Bundle<br>Cisco Intersight Server Bundle | Nov 15, 2023 ±<br>Nov 15, 2023 ±                  |  |
|                                                                    |                                                                                                    | Firmware 4.3(2.23)                                                     | 270) 826.5 MiB                    | Cisco Intersight Server Bundle                                   | Nov 15, 2023                                      |  |
|                                                                    |                                                                                                    | Firmware 4.3(2.23)                                                     | 270) 805 MiB<br>270) 724.2 MiB    | Cisco Intersight Server Bundle                                   | Nov 15, 2023 🗠                                    |  |
|                                                                    |                                                                                                    | Firmware 4.3(2.23                                                      | 270) 712 MiB                      | Cisco Intersight Server Bundle                                   | Nov 15, 2023 🔬                                    |  |

دكأت .ةمزحلا لوح ةيليصفتلا تامولعملا ضعب ىرت نأ كنكمي ،ديدجلا راطإلا يف .2 ةوطخلا ةينبلا ةيقرت نوكت ،لاثملا ليبس ىلع .ليزنت رز قوف رقنا .هيلإ جاتحت يذلا وه اذه نأ نم 4.3.2 ل

| ≡           | disco Intersight                                                                     | ii¶ sy | stem V                                                                                                    |                                                                                                    | Q Search Ø R                                                                                                    |
|-------------|--------------------------------------------------------------------------------------|--------|----------------------------------------------------------------------------------------------------|----------------------------------------------------------------------------------------------------|----------------------------------------------------------------------------------------------------|
| -           | Software Downloads<br>Settings                                                       |        | Only one user with the Account Adminis<br>recommended to add at least one more                                                                                 | trator role exists. To reduce user management, configuration and security risks, it's strongly<br>Account Administrator. Go To Users |                                                                                                    |
| U           | Admin /<br>Audit Logs<br>Sessions                                                    |        | ← Software Downloads<br>ucs-intersight-infra-                                                                                                    | 4gfi.4.3.2.230129.bin                                                                                                    | Download                                                                                                    |
| Nav<br>to k | Sessions Command Palette Signte Intersight with Ctri+K or go leigs > Command Palette |        | Details<br>Name<br>ucs-intersight-infra-4gfl.4.3.2.23012<br>Type<br>Firmware<br>Version<br>4.3(2.230129)<br>Size<br>1743.6 MIB<br>Release Date<br>Nov 15, 2023 | Information Description Cisco Intersight Infrastructure Bundle                                                                       | Checksum Information<br>SHA512<br>bd83666a0/4cb4ecaed24789cad0bde1f6777aed97f8dd043ef1cdffe4533c053577b7<br>MD5<br>87cd17be14af7281c6c11e157f029c00 |

زاهجلا ىلإ لوخدلا لجسو ضرعتسملا يف بيوبت ةمالع حتفا ،ليزنتلا لامتكا دنع .3 ةوطخلا كب صاخلا يرهاظلا.

ةيؤر كنكمي ،ەذە بيوبتلا ةمالع يف .جماربلا تافلم < جماربلا عدوتسم < admin ىلإ لقتنا جماربلا ليمحت قوف رقناو ةيقرتلل ةرفوتملا مزحلا ةمئاق.

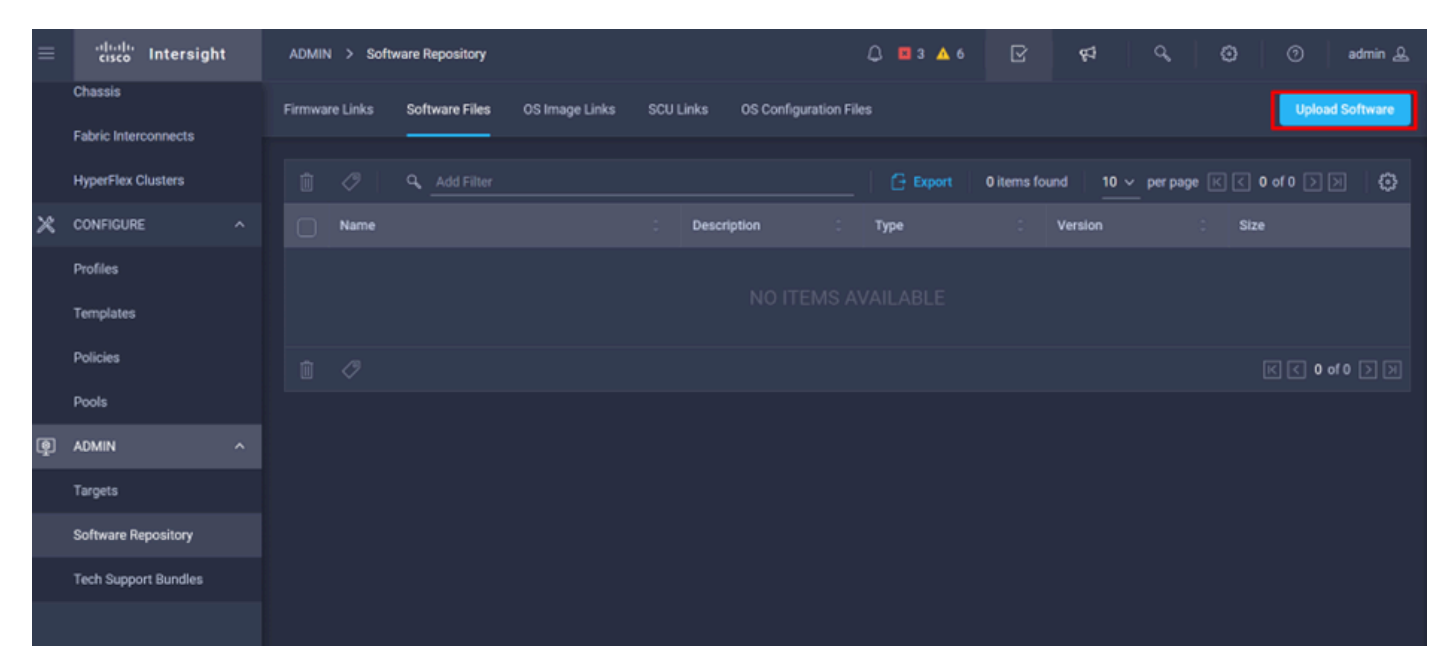

الەليمحتب مقو كيدل Fabric Interconnect ب ةصاخلا ةمزحلا ضرعتسا .4 ةوطخلا.

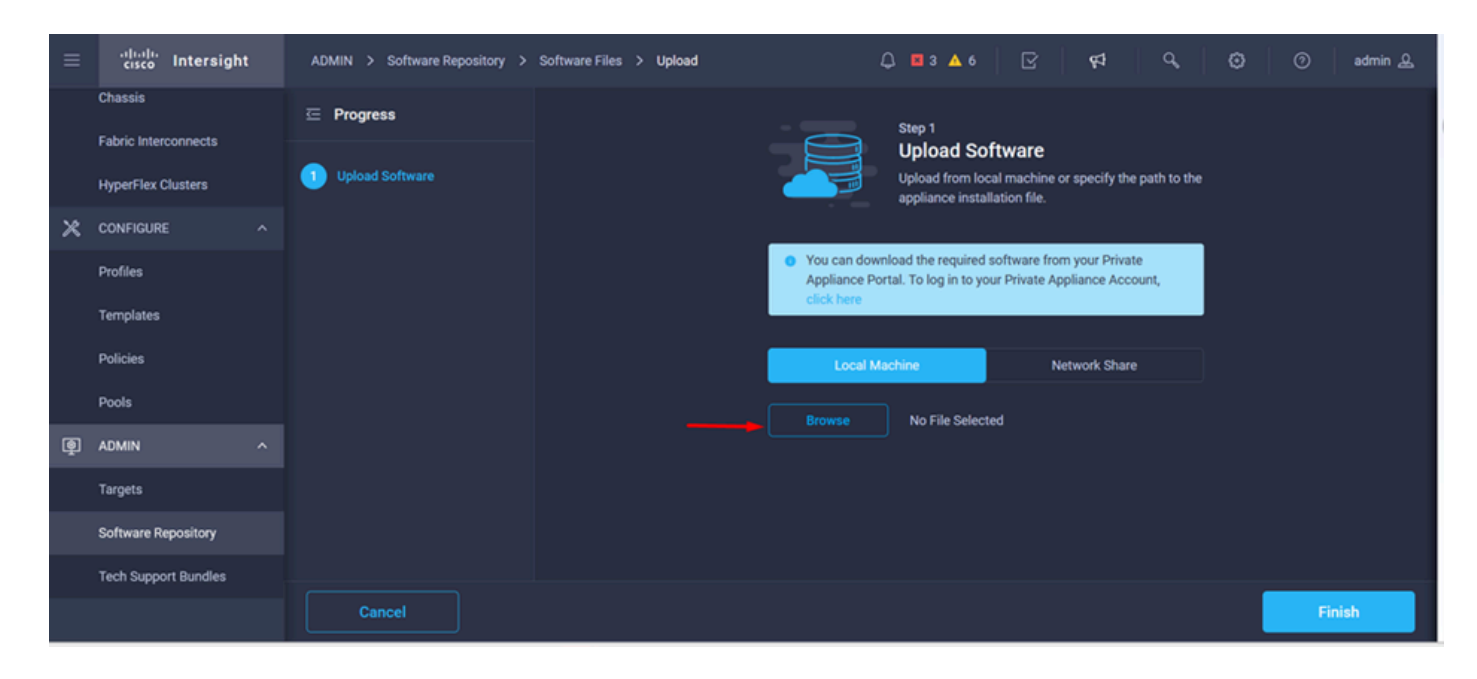

.ءاەنإ رزلا قوف رقنا ،اەنييعت متي نأ درجمب .5 ةوطخلا

| ≡ | cisco Intersight                | ADMIN > Software Repository > | Software Files > Upload | l                             | ₲ 🖬 ३ 🔺 ६ 💧                                      | ☑ 41                                      | Q,                 | ۲ | 0     | admin 🔔 |
|---|---------------------------------|-------------------------------|-------------------------|-------------------------------|--------------------------------------------------|-------------------------------------------|--------------------|---|-------|---------|
|   | Chassis<br>Fabric Interconnects | ☑ Progress                    |                         |                               | Step 1                                           |                                           |                    |   |       |         |
|   | HyperFlex Clusters              | Upload Software               |                         |                               | Upload from local<br>appliance installa          | ware<br>I machine or specif<br>tion file. | y the path to the  |   |       |         |
| × | CONFIGURE ^                     |                               |                         |                               |                                                  |                                           |                    |   |       |         |
|   | Profiles                        |                               |                         | You can down     Appliance Po | nload the required so<br>rtal. To log in to your | oftware from your P<br>Private Appliance  | rivate<br>Account, |   |       |         |
|   | Templates                       |                               |                         | click here                    |                                                  |                                           |                    |   |       |         |
|   | Policies                        |                               |                         | Local Ma                      | achine                                           | Network S                                 | hare               |   |       |         |
|   | Pools                           |                               |                         | Browse                        | Selected File                                    | ics-intersight-infra-                     | kafior.∣x          |   |       |         |
| ø | ADMIN ^                         |                               |                         |                               | J                                                |                                           |                    |   |       |         |
|   | Targets                         |                               |                         |                               |                                                  |                                           |                    |   |       |         |
|   | Software Repository             |                               |                         |                               |                                                  |                                           |                    |   |       |         |
|   | Tech Support Bundles            |                               |                         |                               |                                                  |                                           |                    |   |       |         |
|   |                                 | Cancel                        |                         |                               |                                                  |                                           |                    |   | Finis | sh      |

.هيبنتلا رز راسي ىلع ةنوقيألا يف مدقتلا ىرت نأ كنكمي .6 ةوطخلا

ثيدحتب مق .مادختسالل ةزهاج تاليزنتلا نأ نم دكأت ،جماربلا تافلم بيوبتلا ةمالع يف رمألا مزل اذإ ةحفصلا.

| ≡ | cisco Intersight     | ADMIN > Software Repository 🚹 1 🚨 🖬 a 🛦 6 🛛 🖂 🗍                               | द्र 🔍 😋 🔿 admin 🕰                                                                                   |
|---|----------------------|-------------------------------------------------------------------------------|----------------------------------------------------------------------------------------------------|
|   | Chassis              | Firmware Links Software Files OS Image Links SCU Links OS Configuration Files | File Upload ×                                                                                       |
|   | Fabric Interconnects | * All Firmware Links (\$) +                                                   | <ul> <li>ucs-intersight-infra-4gfi.4.3.2.2301 1743.6 MiB 1%<br/>Software Repository List</li> </ul> |
|   | HyperFlex Clusters   |                                                                               |                                                                                                    |
| × | CONFIGURE ^          | File Name : Version : Supported Models File Location                          |                                                                                                    |
|   | Profiles             |                                                                               |                                                                                                    |
|   | Templates            |                                                                               |                                                                                                    |
|   | Policies             |                                                                               |                                                                                                    |
|   | Pools                |                                                                               |                                                                                                    |
| ē | ADMIN ^              |                                                                               |                                                                                                    |
|   | Targets              |                                                                               |                                                                                                    |
|   | Software Repository  |                                                                               |                                                                                                    |
|   | Tech Support Bundles |                                                                               |                                                                                                    |
|   |                      |                                                                               |                                                                                                    |

ەتيقرت ىلإ جاتحت يذلا زاەجلا ددح .ةينبلا طبر ذفانم < ليغشتلا ىلإ لقتنا .7 ةوطخلا. جاتحت يتلا ةعومجملا ماظن ىلإ يمتني (FI) ةيفيللا تاونقلل ينيب لاصتا يأ قوف رقنا اەتيقرت ىلإ.

| ≡          | ،راسان Intersight    | OPERATE > Fabric Interconnects          | 다 🖬 3 🔺 6 🛛 🖓 📢 다 다 다 🗘 🖉 🖉 admin 🕰       |
|------------|----------------------|-----------------------------------------|-------------------------------------------|
| <u>000</u> | MONITOR              | ★ All Fabric Interconnects              |                                           |
| Ŷ          | OPERATE ^            | Add Filter                              | 2 items found 4 ✓ per page K < 1 of 1 > > |
|            | Servers              | Health Connection % Bundle Versi N      | IX-OS Version Models 🖂                    |
|            | Chassis              | Connected 2                             |                                           |
|            | Fabric Interconnects | Z • Warning 1 NO VERSIONS               | 2 • 9.3(5)42(34) 2 2 • 6454 2             |
|            | HyperFlex Clusters   | Name : Health : Model                   | Bundle Version UCS Domain Profile Ports & |
| ×          | CONFIGURE ^          |                                         | Total Used Available                      |
|            | Profiles             | ESPUCSDOMUT•X FFA                       | IMM_VPA 54 54 0 ····                      |
|            |                      | ESPUCSDOM01-X FI-B Critical UCS-FI-6454 | IMM_VPA 54 7 47 ····                      |
|            | Templates            |                                         | K < 1 of1 > >>                            |
|            | Policies             |                                         |                                           |
|            | Pools                |                                         |                                           |
| Ţ          | ADMIN ^              |                                         |                                           |

ةحيحصلا ةيفيللا ةينيبلا تالصوملا ديدحت نم دكأت .8 ةوطخلا.

و ريظنلا لوحملا لثم ةماعلا تامولعملا ةعجارم كنكمي ،ليصافت بيوبتلا ةمالع يف Management IP يلاحل رادصإل او.

ةتباثلا جماربلا ةيقرت رتخاو ،تارايخ ةدع ضرعيو ،هيلع رقنا .ءارجإلا رز ىلإ لقتنا .9 ةوطخلا.

| ≡ | cisco Intersight                            | OPERATE > Fabric Interc         | connects > ESPUCSD              | IOM01-X FI-A                            | ঢ় 🛛 3 ▲ 6 🛛 🖓 📢      | Q,           | ⑦ admin &                   |
|---|---------------------------------------------|---------------------------------|---------------------------------|-----------------------------------------|-----------------------|--------------|-----------------------------|
|   | Chassis                                     | General Inventory C             | Connections UCS D               | omain Profile                           |                       |              | Actions v                   |
|   | Fabric Interconnects                        | Details                         |                                 | Properties                              |                       | Events       | Open TAC Case               |
|   | HyperFlex Clusters                          | Health                          | ▲ Warning                       | UCS-FI-6454                             | Front View Rear View  | + Alarms 2   | Upgrade Firmware            |
| × | CONFIGURE ^                                 | Name ES                         | PUCSDOM01-X FI-A                |                                         | etel eteletetetetetet | + Advisories | Replace UCS Domain          |
|   | Profiles                                    | Peer Switch ES                  | PUCSDOM01-X FI-B<br>UCS-FI-6454 |                                         | Health Overlay 🌉      |              | Collect Tech Support Bundle |
|   | Templates                                   | Serial                          |                                 | Mode                                    | Access                |              |                             |
|   | Policies<br>Pools                           | Management IP<br>Mode           | Intersight                      | Ethernet end-host                       | IP Addre              |              |                             |
| ø | ADMIN ^                                     | UCS Domain Profile              |                                 | FC Switc end-host<br>Admin E Ø Disabled | Subnet                |              |                             |
|   | Targets                                     | UCS Domain Profile              |                                 | Oper Ev Ø Disabled                      | Default               |              |                             |
|   | Software Repository<br>Tech Support Bundles | Bundle Version<br>NX-OS Version | 4.1(3j)<br>7.0(3)N2(4.13i)      |                                         | MAC                   |              |                             |
|   |                                             | Organizations                   |                                 |                                         |                       |              |                             |

.ءدب ىلع رقنا .نيسحتلا زجني نأ فيك ىلع يساسأ ميلعت عم ةذفان رەظي .10 ةوطخلا

ةمىئاق ىلع عالطالاا كەنكمي .11 قوطخلا Fabric Interconnect تمىئاق ىل عالطالا كەنكمي .11 قوطخلا Intersight قطساوب اەبلط مت يتل

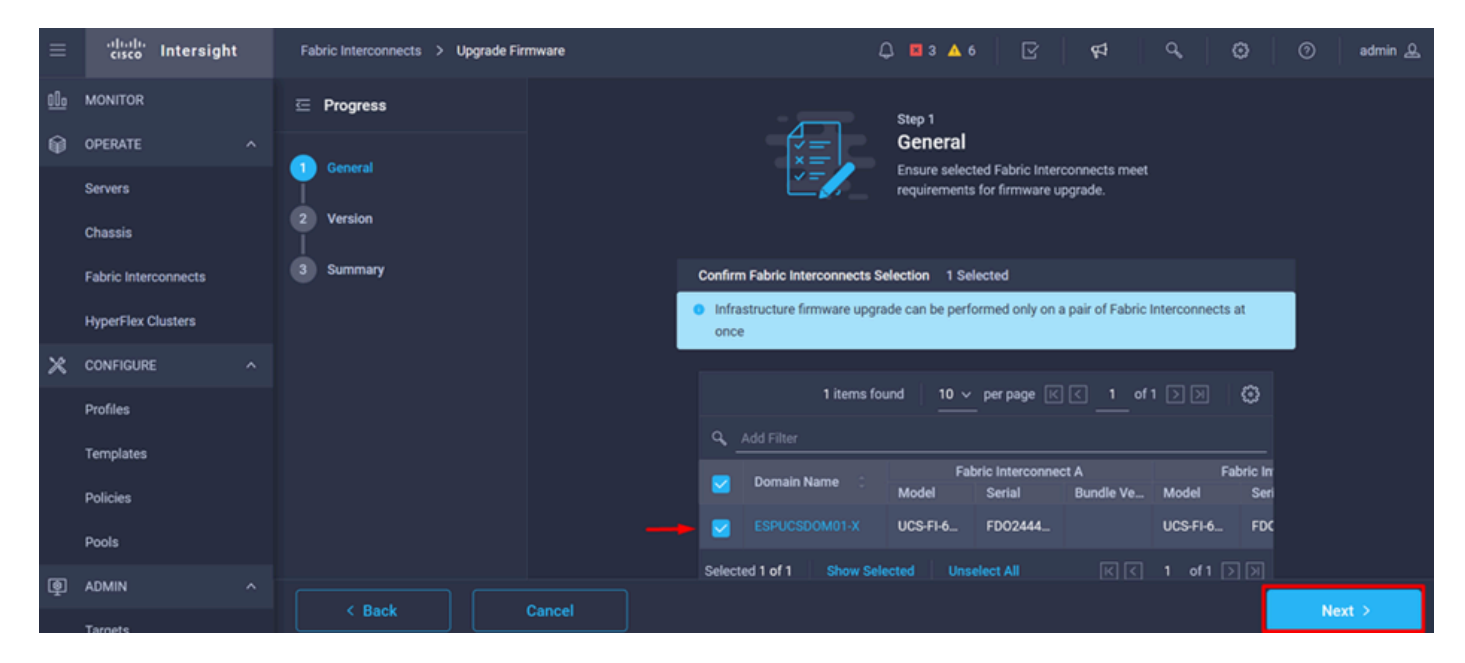

قوف رقناو كب صاخلا رادصإلا ددح .ةمزحلا نم 4.3.2 رادصإلا رفوتي ،لاثملا اذهل .12 ةوطخلا ةعباتملل يلاتلا.

| ≡           | cisco Intersight     | Fabric Interconnects > Upgrade Firmware | 다 🖬 3 🛦 6 🛛 🤤 🥵 📿 🧔 🕜 admin 요.                                                                                                    |
|-------------|----------------------|-----------------------------------------|----------------------------------------------------------------------------------------------------|
| <u>00</u> . | MONITOR              | 드 Progress                              | Step 2                                                                                                    |
| ۲           | OPERATE ^            |                                         | Version                                                                                                    |
|             | Servers              | General                                 | Select a firmware version to upgrade the Fabric<br>Interconnects to.                                                                                                    |
|             | Chassis              | 🕐 Version                               |                                                                                                    |
|             | Fabric Interconnects | 3 Summary                               | Select Firmware Bundle Advanced Mode                                                                                                    |
|             | HyperFlex Clusters   |                                         | <ul> <li>Select the firmware bundle to upgrade. By default, the upgrade enables Fabric Interconnect traffic evacuation. Use Advanced Mode to exclude Fabric Interconnect traffic evacuation.</li> </ul> |
| ×           | CONFIGURE ^          |                                         |                                                                                                    |
|             | Profiles             |                                         | 1 items found   10 ∨ per page   < < 1 of 1 >> >>   \$                                                                                                    |
|             | Templates            |                                         | Add Filter                                                                                                    |
|             | Dellaine             |                                         | Version : Size : Description : ${\mathcal G}$                                                                                                    |
|             | Policies             |                                         | 4.3(2.230129) 1.70 GiB Cisco Intersight bundle                                                                                                    |
|             | Pools                |                                         |                                                                                                    |
| ŧ           | ADMIN A              |                                         |                                                                                                    |
|             | Targets              |                                         | Hext >                                                                                                    |

زارطلاو يلسلستلا مقرلاو لاجملا مسا :كب ةصاخلا ةيقرتلل اصخلم ضرعي وهو .13 ةوطخلا ةتباثلا جماربلا رادصإو.

ةيقرت قوف رقناو حيحصلا لاجملا وه اذه نأ نم دكأت.

| ≡           | cisco Intersight   | Fabric Interconnects > Upgrade Firmware | 다 🖬 3 🔺 6 🕑 🧖 🤤 🧭 admin <u>요</u>                                                                                                    |
|-------------|--------------------|-----------------------------------------|----------------------------------------------------------------------------------------------------|
| <u>00 o</u> | MONITOR            | ⊂ Progress                              | <ul> <li>Selected firmware bundle will be downloaded to the Fabric Interconnects and upgraded. Click on<br/>Requests to monitor the progress of the firmware upgrade.</li> </ul>                       |
| Ŵ           | OPERATE ^          | 1 General                               |                                                                                                    |
|             | Servers            | 2 Version                               | Firmware                                                                                                    |
|             | Chassis            | Summary                                 | Version 4.3(2.230129)                                                                                                    |
|             | HyperFlex Clusters |                                         | Fabric interconnects to be Upgraded                                                                                                    |
| ×           | CONFIGURE ^        |                                         | 🔒   1 items found   50 v per page 🕢 🤇 👖 of 1 🗩 🕅 🗔                                                                                                    |
|             | Profiles           |                                         |                                                                                                    |
|             | Templates          |                                         | Fabric Interconnect A         Fabric Interconnect B           Domain Name         Model         Serial         Bundle V_           Model         Serial         Bundle V_         Model         Serial |
|             | Policies           |                                         | ESPUCSDOM01-X UCS-FI-6 FD0244 4.2(                                                                                                    |
|             | Pools              |                                         |                                                                                                    |
| ę           | ADMIN ^            |                                         |                                                                                                    |
|             | Targets            | Cancel                                  | Upgrde                                                                                                    |

ةحجان ةيقرتلا ةيلمع تناك اذإ ىنميلا ايلعلا ةيوازلا يف رضخأ عبرم رەظي .14 ةوطخلا.

| -+ Ci      | sco Intersight Help Center |    | 📥 Softw   | vare Downloads intersight       | - X 🛛 💽 Cisco Intersight | × Fabr                    | ic Interconnects   Intersight | × + ~              | 🤓 Private b  | rowsing     |               | - ×              |
|------------|----------------------------|----|-----------|---------------------------------|--------------------------|---------------------------|-------------------------------|--------------------|--------------|-------------|---------------|------------------|
| ~          | $\rightarrow$ G            | 08 | 🔒 https:/ | //inter. <b>mxsvlab.com</b> /an | /network/element-sumn    | naries/?\$currentPage=1&: | \$pageSize 값 Q Se             | arch               |              | Q           | <u>⊎</u> එ    | ∞ ≡              |
| =          | cisco Intersight           | t  | OPERA     | TE > Fabric Interconne          | acts                     |                           | 🗘 🖪 3 🔺 6                     | O 1   ⊊‡           | <i>م</i>     |             | 0 4           | dmin 🔔           |
| <u>00o</u> | MONITOR                    |    | * All     | I Fabric Interconnects 💿        | +                        |                           |                               |                    | Successfully | initiated   |               |                  |
| 0          | OPERATE                    |    |           |                                 |                          |                           |                               | t 2 items four d   | selected Fab | ic Intercon | nects of      |                  |
|            | Servers                    |    | Healt     | th                              | Connection %             | Bundle Version            | NX-OS Version                 | Models             |              |             | ,             | μ <sup>1</sup> Ξ |
|            | Chassis                    |    | (         | Critical 1                      | © Connected 2            |                           | $\bigcirc$                    |                    |              |             |               |                  |
|            | Fabric Interconnects       |    |           | <sup>2</sup> • Warning 1        | 2 • 1.2(3d) 2            |                           |                               |                    | • 5151 2     |             |               |                  |
|            | HyperFlex Clusters         |    |           | Name 0                          | Health C                 | Model 0                   | Bundle Version                | UCS Domain Profile |              | Ports       |               |                  |
| ×          | CONFIGURE                  |    |           | ESPUCSDOM01-X FI-A              | A Warning                | UCS-FI-6454               | 4.2(3d)                       | IMM_VPA            | Total<br>54  | Used<br>54  | Availabl<br>0 |                  |
|            | Profiles                   |    |           | ESPLICSDOMDLY ELB               | Critical                 | HCS-EL6454                | 4 2(3d)                       |                    | 54           |             | 47            |                  |
|            | Templates                  |    |           |                                 | Cinical                  | 000770404                 | 4.2(33)                       |                    |              |             |               |                  |
|            | Policies                   |    |           |                                 |                          |                           |                               |                    |              |             |               |                  |
|            | Pools                      |    |           |                                 |                          |                           |                               |                    |              |             |               |                  |
| B          | ADMIN                      |    |           |                                 |                          |                           |                               |                    |              |             |               |                  |
| -          | Targets                    |    |           |                                 |                          |                           |                               |                    |              |             |               |                  |

ةيقرتلا مدقت نم ققحتلل هيبنتلا رزل ةرواجملا ةنوقيألا طغضا .15 ةوطخلا.

| ++ Ci | sco Intersight Help Center | ×                | Software Downloads intersight-> | <ul> <li>Cisco Intersight</li> </ul> | × Fabri                           | ic Interconnects   Intersight ) | × +      | 🗸 💿 Private                     | browsing – | - @ X                          |
|-------|----------------------------|------------------|---------------------------------|--------------------------------------|-----------------------------------|---------------------------------|----------|---------------------------------|------------|--------------------------------|
| ←     | $\rightarrow$ G            | $\circ \epsilon$ | https://inter.mxsvlab.com/an/r  | network/element-summa                | aries/?\$currentPage=1&\$         | ipageSize ☆ Q Sea               | arch     |                                 | Q ₹        | එ ∞ ≡                          |
| ≡     | cisco Intersight           | t                | OPERATE > Fabric Interconnect   | ls                                   |                                   | 🗘 🖬 3 🔺 6                       |          | ଟ୍ଟ ୍                           | 0          | admin 🚨                        |
| 000   | MONITOR                    |                  | * All Fabric Interconnects 😒    |                                      |                                   |                                 |          | Requests                        | All Active | Completed X                    |
| ۲     | OPERATE                    |                  |                                 |                                      |                                   |                                 | 2 items  | Upgrade Firmware<br>ED024440678 |            | In Progress<br>few seconds ago |
|       | Servers                    |                  | Health                          | Connection X E                       | Bundle Version                    | NX-OS Version                   |          |                                 |            |                                |
|       | Chassis                    |                  | Critical 1                      | © Connected 2                        |                                   |                                 |          |                                 | $\cup$     |                                |
|       | Fabric Interconnects       |                  | 2 • Warning 1                   |                                      | 2 • 1.2(3d) 2 2 • 9.3(5)(12(3d) 2 |                                 |          |                                 |            |                                |
|       | HyperFlex Clusters         |                  | Name :                          | Health 0                             | Model 0                           | Bundle Version                  | UCS Dom: |                                 |            |                                |
| ×     | CONFIGURE                  |                  | ESPUCSDOM01-X FI-A              | A Warning                            | UCS-FI-6454                       | 4.2(3d)                         | IMM_VPA  |                                 |            |                                |
|       | Profiles                   |                  |                                 | Critical                             | UCS-FI-6454                       | 4.2(3d)                         |          |                                 |            |                                |
|       | Templates                  |                  |                                 |                                      |                                   |                                 |          |                                 |            |                                |
|       | Policies                   |                  |                                 |                                      |                                   |                                 |          |                                 |            |                                |
|       | Pools                      |                  |                                 |                                      |                                   |                                 |          |                                 |            |                                |
| ē     | ADMIN                      |                  |                                 |                                      |                                   |                                 |          |                                 |            |                                |
| _     | Targets                    |                  |                                 |                                      |                                   |                                 |          |                                 | View All   |                                |
|       |                            |                  |                                 |                                      |                                   |                                 |          |                                 |            |                                |

ةعباتمل ةعباتم قوف رقنا .ةينبلا ليغشت ةداعإ ىلع فرعتلا رمألا بلطتي .16 ةوطخلا ةيقرتلا

| ++ Ci      | sco Intersight Help Center |    | 📥 Cisco Intersight      | 🗙 🔺 Cisco Intersight          | X Requests Upgrade Firmware   1 X + V 😒 Private browsing - 🗇 X                                                                                                    |
|------------|----------------------------|----|-------------------------|-------------------------------|----------------------------------------------------------------------------------------------------|
| ~          | $\rightarrow$ G            | 08 | https://inter.mxsvlab.o | om/an/workflow/workflow-infos | s/6557cb7b696f6e2d309bad18/ සි Q Search Q 🛃 හි 🚥 🗏                                                                                                    |
| ≡          | cisco Intersight           | t  | Requests > Upgrade (    | Firmware                      | 요 🖪 4 🔺 6   ◯ 1 ④ 1   두5   ◯,   〇   odmin &                                                                                                    |
| <u>00o</u> | MONITOR                    |    | Details                 |                               | Execution Flow                                                                                                    |
| 6          | OPERATE                    |    | Status                  | Action Required               | Progress 68%                                                                                                    |
|            | Servers                    |    | Name                    | Upgrade Firmware              | Wait for a user acknowledgement on Fabric Interconnect - A.                                                                                                    |
|            | Chassis                    |    |                         | 6557cb7b696f6e2d309bad18      | <ul> <li>Firmware upgrade for Fabric Interconnect - B is complete. Ensure Fabric Interconnects meet requirements<br/>to continue upgrade. Places acknowledge to continue with Eabric Interconnect. A upgrade. Learn more at</li> </ul> |
|            | Fabric Interconnects       |    | Target Type             | Fabric Interconnect           | Help Center.                                                                                                    |
|            | HyperFlex Clusters         |    | Target Name             |                               | Proceed                                                                                                    |
| ×          | CONFIGURE                  |    | Source Type             | Firmware Upgrade              |                                                                                                    |
|            | Profiles                   |    | Source Name             | FD02444067B                   | Wait for Image advantoad to complete in endpoint.     Nov 17, 2023 2:55 PM Image unscitatersight/article/adv10.4.2.320120 bin successfully cached in Fabric Interconnect(s)                                                            |
|            |                            |    | Initiator               | admin@local                   |                                                                                                    |
|            | Templates                  |    | Start Time              | Nov 17, 2023 2:22 PM          | Initiate image download to endpoint. Nov 17, 2023 2:55 PM<br>Instance was interview interview in the day if a 2 202120 bit should will be a series attiguing the download. Image will be                                               |
|            | Policies                   |    | End Time                |                               | image ucs-intensignemina-agn.a.s.z.zau.rzy.bin already available in a cache, skipping the download, image will be<br>synced to the selected endpoints.                                                                                 |
|            | Pools                      |    | Duration                | 35 m 10 s                     | Check If image has been cached. Nov 17, 2023 2:55 PM                                                                                                    |
| ۲          | ADMIN                      |    | Omanizations            |                               |                                                                                                    |
|            | Targets                    |    | orgenizations           |                               | Wait for firmware upgrade in Fabric Interconnect - 8.         Nov 17, 2023 2:55 PM           Successfully upgraded Fabric Interconnect.         Nov 17, 2023 2:55 PM                                                                   |

ةحفص طبر ءانب لا نم دومع ةغيص ةمزحلا يف حاجنب نيسحتلا تمتاً ناً تققد .17 ةوطخلا. 4.3.2 رادصإلا يف نيتكرشلا اتلكو

| ≡          | cisco Intersight     | OPERATE > Fabric Interconne  | ects          |                        | 🗘 🛛 3 🔺 6      | P 🕫                | ٩,          | <b>e</b>   c | ) adr          | nin 🚨 |
|------------|----------------------|------------------------------|---------------|------------------------|----------------|--------------------|-------------|--------------|----------------|-------|
| <u>00o</u> | MONITOR              | * All Fabric Interconnects ③ |               |                        |                |                    |             |              |                |       |
| Ŷ          | OPERATE ^            | Add Filter                   | _             |                        |                | 2 items found 5    | ✓ per page  |              | 1 of 1 🖸       |       |
|            | Servers              | Health                       | Connection %  | Bundle Version         | NX-OS Version  | Models             |             |              |                | Θ     |
|            | Chassis              | Critical 1                   | ⊘ Connected 2 | <b>A</b> 4 3/2 220129) |                | 2(5)(42(2b) 2      |             |              |                |       |
|            | Fabric Interconnects | • Warning 1                  |               | 2 4.3(2.230125)        |                |                    | ) •••••     | 2            |                |       |
|            | HyperFlex Clusters   | Name :                       | Health        | Model 0                | Bundle Version | UCS Domain Profile |             | Ports        |                |       |
| ×          | CONFIGURE ^          | ESPUCSDOM01-X FI-A           | A Warning     | UCS-FI-6454            | 4.3(2.230129)  | IMM. VPA           | Total<br>54 | Used<br>54   | Available<br>0 |       |
|            | Profiles             |                              | Critical      | LICS.EL6454            | 4 3(2 230129)  |                    | 54          |              | 47             |       |
|            | Templates            |                              | Cinical       | 000110101              | 4.0(2.200123)  |                    |             |              |                |       |
|            | Policies             |                              |               |                        |                |                    |             |              |                |       |
|            | Pools                |                              |               |                        |                |                    |             |              |                |       |
| Q          | ADMIN ^              |                              |               |                        |                |                    |             |              |                |       |
|            | Targets              |                              |               |                        |                |                    |             |              |                |       |

مداخلا ةيقرت

< جماربلا عدوتسم < admin ىلع دوجوملا مداخلل ةتباثلا جماربلا ةمزح ليمحتب مق .1 ةوطخلا جماربلا ليمحت < جماربلا تافلم.

ليمحتلا لامتكا دنع جردم ەنأ نم ققحت.

| ≡ | ،راندرانه<br>دisco Intersight | ADMIN > Software Repository Q 🖬 4 🔺 6 🛛 🖓 📢                                                                 | 🕄 🔿 admin 🕰     |
|---|-------------------------------|----------------------------------------------------------------------------------------------------|-----------------|
|   | Chassis                       | Firmware Links Software Files OS Image Links SCU Links OS Configuration Files                               | Upload Software |
|   | Fabric Interconnects          |                                                                                                    | < 1 of 1 🖂 🖉    |
|   | HyperFlex Clusters            | Name Description Type Version                                                                               | Size            |
| × | CONFIGURE ^                   | intersight-ucs-server-b200-m5.5.2.0.230100.bin Cisco Intersight bundle Intersight Managed Mod 5.2(0.230100) | 583.06 MiB      |
|   | Profiles                      | ucs-intersight-infra-4gfi.4.3.2.230129.bin Cisco Intersight bundle Intersight Managed Mod 4.3(2.230129)     | 1.70 GiB        |
|   | Templates                     |                                                                                                    | K < 1 of 1 > 기  |
|   | Policies                      |                                                                                                    |                 |
|   | Pools                         |                                                                                                    |                 |
| ø | ADMIN ^                       |                                                                                                    |                 |
|   | Targets                       |                                                                                                    |                 |
|   | Software Repository           |                                                                                                    |                 |
|   | Tech Support Bundles          |                                                                                                    |                 |
|   |                               |                                                                                                    |                 |

،لاثملا ليبس ىلع .ەتيقرت ديرت يذلا مداخلا ددح .مداخلا < ليغشتلا ىلإ لقتنا .2 ةوطخلا، مداخلا مراخلا

| ≡          | cisco Intersight     | OPERATE > Servers                       | Ç 🖪 4 🔺 6   🖓   🥵   Q   sdmin £           |
|------------|----------------------|-----------------------------------------|-------------------------------------------|
| <u>00o</u> | MONITOR              | ★ All Servers ⊚ +                       |                                           |
| Ŷ          | OPERATE ^            |                                         | 2 items found ↓ ↓ per page K < 1 of 1 > > |
|            | Servers              | Health Power HCL Status Models          | Profile Status 🕅 Requests (Last 24h)      |
|            | Chassis              | • Critical 1                            |                                           |
|            | Fabric Interconnects | 2 • Healthy 1 O On 1                    | BOUMS 2 NU SERVER PROFILES                |
|            | HyperFlex Clusters   | Name Health M. Model                    | Ω 1 M_ 1UCS Do_ H) β                      |
| ×          | CONFIGURE ^          | () ESPUCSD0M01-X-1-2 Healthy UCSB-B200A | 45 40.8 128.0 FSPU                        |
|            | Profiles             |                                         | 45 40.8 128.0 ESDU                        |
|            | Templates            |                                         | 40.0 126.0 CoPU                           |
|            | Policies             | 🗸                                       |                                           |
|            | Pools                |                                         |                                           |
| ð          | ADMIN ^              |                                         |                                           |
|            | Targets              |                                         |                                           |

جماربلا ةيقرت ددح ،تارايخلا ضعب ضرعي وهو ،هقوف رقناو ءارجإلا رز ىلإ لقتنا. 3 ةوطخلا ةتباثلاً.

| =          | cisco Intersight     | OPERATE > Servers > ESPUCSDOM01-X-1-3    | Q 🖬 4 🛦 6 🛛 🖓                              | <b>\$</b> 4 Q | ③ ③ admin <u>&amp;</u>      |
|------------|----------------------|------------------------------------------|--------------------------------------------|---------------|-----------------------------|
| <u>00o</u> | MONITOR              | General Inventory UCS Server Profile HCL |                                            |               | Actions 🗸                   |
| Ŷ          | OPERATE ^            | Details                                  | Properties                                 | Events        | Power >                     |
|            | Servers              | Health  Critical                         | Cisco UCSB-8200-M5 Front View Top View     | + Alarms 1    | System >                    |
|            | Chassis              | Name ESPUCSDOM01-X-1-3                   |                                            | + Requests 7  | Profile > ,                 |
|            | Fabric Interconnects | User Label IMM_server-1                  |                                            | + Advisories  | Install Operating System 🗎  |
|            | HyperFlex Clusters   | Management IP -                          |                                            |               | Upgrade Firmware            |
|            |                      | Serial                                   |                                            |               | Launch vKVM                 |
| ×          | CONFIGURE ^          | Vendor Cisco Systems Inc                 |                                            |               |                             |
|            | Profiles             | Revision -                               |                                            |               | Open TAC Case               |
|            | Templates            | Asset Tag -                              |                                            |               | Sat Linansa Tiar            |
|            | Policies             | License Tier Essentials                  | Power 🕐 🛛 Locator LED 💿 🛛 Health Overlay 🌉 |               |                             |
|            | Deale                | Management Mode Intersight               |                                            |               | Collect Tech Support Bundle |
|            | Pools                | Chassis ESPUCSDOM01-X-1                  | CPUs 2 CPU Capacity (G 40.8                |               |                             |
| Q          | ADMIN ^              |                                          | Threads 24 ID 3                            |               |                             |
|            | Targets              | Firmware Version 4.2(3g)                 | CPU Cores 12 Adapters 1                    |               |                             |
|            |                      | Firmware Status O Success                | CPU Cor 12 UUID 96D8FCBF-                  |               |                             |

تباثلا جمانربلا رادصإ ددح .يلاتلا قوف رقناو حيحصلا مداخلا ديدحت نم ققحت .4 ةوطخلا ەتيقرتل.

.تباثلا جمانربلاو مداخلا رادصإ ةحص نم دكأت .ةيقرتلل صخلم ضرع متي

| ≡          | cisco Intersight     | Servers > Upgrade Firmware |     |                  |                 | 💭 🖾 4 🔺 6      | ß                  | 64 Q            |            | 0   | admin 🖉 |
|------------|----------------------|----------------------------|-----|------------------|-----------------|----------------|--------------------|-----------------|------------|-----|---------|
| <u>00o</u> | MONITOR              | Œ Progress                 |     |                  | ž=              | Confirm config | uration and initia | te the upgrade. |            |     |         |
| Ŷ          | OPERATE ^            | General                    |     |                  |                 |                |                    |                 |            |     |         |
|            | Servers              | Ĭ                          | Fin | mware            |                 |                |                    |                 |            |     |         |
|            | Chassis              | 2 Version                  | Ve  | rsion            | 5.2(0.230100) < | ۲              | Size               | 583.06 MiB      |            |     |         |
|            | Fabric Interconnects | 3 Summary                  | Sei | rvers to be Upgi | aded            |                |                    |                 |            |     |         |
|            | HyperFlex Clusters   |                            |     |                  |                 |                |                    |                 |            |     |         |
| ×          | CONFIGURE ^          |                            |     |                  | 1 items         | found 50 ~     | r perpage [K]<br>— | < of 1          | 기계 (1)     |     |         |
|            | Profiles             |                            |     | Add Filter       |                 |                |                    |                 |            |     |         |
|            | Templates            |                            |     | Name C           | User L 0        | Model 0        | Firmw 0            | Require 🛈       | UCS Domain |     |         |
|            | Policies             |                            |     |                  | IMM_server      | UCSB-B200      | 4.2(3g) 💮          | Yes             | ESPUCSDO   |     |         |
|            | Pools                |                            |     |                  |                 |                |                    |                 | of1 ⊃ >>   |     |         |
| Q          | ADMIN ^              |                            |     |                  |                 |                |                    |                 |            |     |         |
|            | Targets              | < Back Cancel              |     |                  |                 |                |                    |                 |            | Upg | rade    |

.نيسحت ىلع ةقطقطو نيسحت أدبي نأ اروف reboot تنكم .ةديدج ةذفان ضرعي .5 ةوطخلا

مداخلا ةيقرت تمت .روفلا ىلع مداخلا ةيقرت متت ال ،كنيكمت مدع ةلاح يف :ةظحالم 💊 .ةيلاتلا ليغشتلا ةداعإ ىتح

| ≡          | cisco Intersight | Servers > Upgrade Firmware | Q 🗷 5 🛦 6                                                                  | 🛛 🖓 🔍 🕄 🕜 🛛 admin 🕰    |
|------------|------------------|----------------------------|----------------------------------------------------------------------------|------------------------|
| <u>00o</u> |                  | 🔄 Progress                 | Confirm configu                                                            |                        |
| Ŵ          |                  |                            |                                                                            |                        |
|            |                  | General                    |                                                                            |                        |
|            |                  | (2) Version                | Jpgrade Firmware                                                           | ize 583.06 MiB         |
|            |                  | 3 Summary                  | r<br>irmware will be installed on next boot. To reboot immediately, please |                        |
|            |                  | e                          | nable the option below.                                                    |                        |
| ×          |                  |                            | Reboot Immediately to Begin Upgrade                                        |                        |
|            |                  |                            | Cancel                                                                     |                        |
|            |                  |                            |                                                                            | 2(30) (2) Ves ESPUCSDO |
|            |                  |                            |                                                                            |                        |
| -          |                  |                            |                                                                            |                        |
| Q          | ADMIN ^          |                            |                                                                            |                        |
|            |                  |                            |                                                                            |                        |

ةحجان ةيقرتلا ةيلمع تناك اذإ ىنميلا ايلعلا ةيوازلا يف رضخاً عبرم رهظي .6 ةوطخلا.

| ≡           | cisco Intersight                           | OPERATE > Servers         Q         I         q <sup>2</sup>                                                                                                    | 1 Q                            |                                                 | ⑦ 🛛 admin 요                  |
|-------------|--------------------------------------------|----------------------------------------------------------------------------------------------------|--------------------------------|-------------------------------------------------|------------------------------|
| <u>01</u> . | MONITOR                                    | ★ All Servers ◎         +           ···· ⊘         ○, Add Filter         2 items for a                                                                                                    | Success<br>firmwar<br>selecter | fully initiated<br>e upgrade for t<br>I servers | he Close                     |
|             | Servers<br>Chassis<br>Fabric Interconnects | Health<br>2 Critical 1<br>Critical 1<br>Bealthy 1<br>Critical 1<br>Critical 1<br>Con 1<br>Critical 1<br>Critical 1 | LES                            | ests (Last 24h)<br>2 • Con<br>• Run             | ) 🗐<br>mpleted 1<br>mining 1 |
|             | HyperFlex Clusters                         | Name C Health C M C Model                                                                                                    |                                | м С                                             | UCS Do H> 🖗                  |
| ×           | CONFIGURE ^                                | ESPUCSDOM01-X-1-2 I Healthy UCSB-B200-M5                                                                                                    | 40.8                           | 128.0                                           |                              |
|             | Profiles                                   | UCSB-B200-M5                                                                                                    | 40.8                           | 128.0                                           |                              |
|             | Templates                                  |                                                                                                    |                                |                                                 | . 1 of1 > ౫                  |
|             | Policies                                   |                                                                                                    |                                |                                                 |                              |
|             | Pools                                      |                                                                                                    |                                |                                                 |                              |
| Ō           | ADMIN ^                                    |                                                                                                    |                                |                                                 |                              |
|             | Targets                                    |                                                                                                    |                                |                                                 |                              |

ةيقرتالا مدقت نم ققحتال هيبنتالا رزل ةرواجماا ةنوقيألا طغضا .7 ةوطخاا.

| ≡          | cisco Intersight     | OPERATE > Servers                                                   | 1 또 Q ③ ⑦ admin 요                       |
|------------|----------------------|---------------------------------------------------------------------|-----------------------------------------|
| <u>00o</u> | MONITOR              | * All Servers ⊙ +                                                   |                                         |
| Ŷ          | OPERATE ^            |                                                                     | items found 5 🗸 per page 📧 < 1 of 1 🗦 河 |
|            | Servers              | Health Power HCL Status Models Profile                              | Status X Requests (Last 24h)            |
|            | Chassis              | • Critical 1 O Incomplete 2                                         | • Completed 1                           |
|            | Fabric Interconnects | 2 • Healthy 1 O On 1                                                | WER PROPILES                            |
|            | HyperFlex Clusters   | □ Name : Health : M_ : Model                                        | : () : M., : UCSDo,,, H) ∳              |
| ×          | CONFIGURE ^          | C ESPUCSDOM01-X-1-2 Healthy UCSB-B200-M5                            | 40.8 128.0 ESPU ···                     |
|            | Profiles             | C ESPUCSDOM01-X-1-3     C ESPUCSDOM01-X-1-3     C ESPUCSDOM01-X-1-3 | 40.8 128.0 ESPU ···                     |
|            | Templates            |                                                                     | য়ে 1 of1 চাস                           |
|            | Policies             |                                                                     |                                         |
|            | Pools                |                                                                     |                                         |
| ģ          | ADMIN ^              |                                                                     |                                         |
|            | Targets              |                                                                     |                                         |

| ≡          | cisco Intersight     | Requests > Up              | grade Firmware                               |         |                                        | ٩                                     | <b>5</b> 4                 | 6                    |            | 4          | 1        | С,           |          | 0 | admin 🕰 |
|------------|----------------------|----------------------------|----------------------------------------------|---------|----------------------------------------|---------------------------------------|----------------------------|----------------------|------------|------------|----------|--------------|----------|---|---------|
| <u>00o</u> | MONITOR              | Details                    |                                              | Executi | on Flow                                |                                       |                            |                      |            |            |          |              |          |   |         |
| Ŷ          | OPERATE /            | Status                     | O In Progress                                | Prog    | ress 🗕                                 |                                       | -                          |                      |            |            |          |              |          |   | 22%     |
|            | Servers<br>Chassis   | Name                       | Upgrade Firmware<br>655ce22a696f6e2d309e6895 |         | Wait for image<br>0% completed         | e download to co<br>I.                | omplete i                  | n endpoi             | int.       |            |          |              |          |   |         |
|            | Fabric Interconnects | Target Type<br>Target Name | Blade Server<br>ESPUCSDOM01-X-1-3            |         | <b>Initiate image</b><br>Download inte | e download to en<br>ersight-ucs-serve | <b>dpoint.</b><br>r-b200-m |                      |            |            |          |              |          |   |         |
|            | HyperFlex Clusters   | Source Type                | Firmware Upgrade                             |         | Wait for the in<br>Image is alrea      | mage download t<br>idy imported, skij | to comple<br>pping to v    | ete in the<br>wait.  | e local re | pository   |          |              |          |   |         |
| ×          | CONFIGURE Profiles   | Source Name<br>Initiator   | FLM2402001F<br>admin@local                   |         | Prepare image<br>Uploader oper         | e download to co<br>ration skipping a | opy the in<br>s file is al | nage fro<br>ready im | m an ext   | ternal loc | ation to | the local re | pository |   |         |
|            | Templates            | Start Time<br>End Time     | Nov 21, 2023 11:00 AM<br>-                   |         | Validate the re                        | equirements for                       | the endpo                  | oint.                |            |            |          |              |          |   |         |
|            | Policies             | Duration                   | 6 m 52 s                                     |         |                                        |                                       |                            |                      |            |            |          |              |          |   |         |
| ē          | ADMIN                | Organizations              |                                              |         |                                        |                                       |                            |                      |            |            |          |              |          |   |         |
|            | Targets              |                            |                                              |         |                                        |                                       |                            |                      |            |            |          |              |          |   |         |

درجمب "ماع" بيوبتلا ةمالع نم مداخلل ديدجلا تباثلا جمانربلا رادصإ نم ققحت .8 ةوطخلا .تباثلا جمانربلا نم (0.23)5.2 رادصإلا ىلع نآلا مداخلا اذه يوتحي .هلامتكا

| ≡          | cisco Intersight     | OPERATE > Servers > ESPUCSDOM01-X-1-3                  | Q                       | 3 ▲ 6 🛛 🖓 📢 🔍             | 🕄 🧿 admin 🕰   |
|------------|----------------------|--------------------------------------------------------|-------------------------|---------------------------|---------------|
| <u>00o</u> | MONITOR              | General Inventory UCS Server Profile HCL               |                         |                           | Actions 🗸     |
| Ŷ          | OPERATE ^            | Details                                                | Properties              | Events                    |               |
|            | Servers              | Health 📀 Healthy                                       | Cisco UCSB-B200-M5 From | nt View Top View + Alarms | No Alarms     |
|            | Chassis              | Name ESPUCSDOM01-X-1-3                                 |                         | + Requests 10             |               |
|            | Fabric Interconnects | User Label IMM_server-1                                |                         | Advisories                | No Advisories |
|            | HyperFlex Clusters   | Management IP -                                        |                         |                           |               |
| ×          | CONFIGURE ^          | PID UCSB-B200-M5                                       |                         |                           |               |
|            | Profiles             | Vendor Cisco Systems Inc<br>Revision -                 |                         |                           |               |
|            | Templates            | Asset Tag -                                            |                         | <u>mr=1}</u>              |               |
|            | Policies             | License Tier Essentials                                | Power 🕐 Locator LED O   | Health Overlay 🌕          |               |
|            | Pools                | Management Mode Intersight                             |                         |                           |               |
| (1)        | ADMIN ^              | Chassis ESPUCSDOM01-X-1                                | CPUs 2 CPU Capacity (C  | G 40.8                    |               |
|            | Targets              | Firmware Version 5.2(0.230100) Firmware Status Success | CPU Cores 12 Adapters   | -<br>1<br>9608ECBE-       |               |
|            |                      | Firmware Status O Success                              | CPU Cor 12 UUID         | 96D8FCBF-                 |               |

## ةحصلا نم ققحتلا

#### FOR FABRIC INTERCONNECT

```
ESPUCSDOM01-X-A# connect nxos
ESPUCSDOM01-X-A(nx-os)#show version | egrep NXOS
NXOS: version 9.3(5)I43(2b) <<<<
NXOS image file is: bootflash:///ucs-6400-k9-system.9.3.5.I43.2b.bin
NXOS compile time: 10/23/2023 15:00:00 [10/23/2023 18:26:58]
```

FOR SERVER

ESPUCSDOM01-X-A# connect cimc 1/3 [ help ]#version ver: 5.2(0.230100) <<<< Build Time: Wed Nov 1 17:14:35 2023 Build Sha: 7e4aab46a4c04c403b3a2ae380572c38c3c4ef18 Build Tools: armv7-cortex\_a9\_v011-linux-gnueabi

#### ةلص تاذ تامولعم

<u>Intersight و Cisco Intersight Virtual Appliance ةدعاسمب صاخلا ليغشتاا ءدب لياد</u>

ةمجرتاا مذه لوح

تمجرت Cisco تايان تايانق تال نم قعومجم مادختساب دنتسمل اذه Cisco تمجرت ملاعل العامي عيمج يف نيم دختسمل لمعد يوتحم ميدقت لقيرشبل و امك ققيقد نوكت نل قيل قمجرت لضفاً نأ قظعالم يجرُي .قصاخل امهتغلب Cisco ياخت .فرتحم مجرتم اممدقي يتل القيفارت عال قمجرت اعم ل احل اوه يل إ أم اد عوجرل اب يصوُتو تامجرت الاذة ققد نع اهتي لوئسم Systems الما يا إ أم الا عنه يل الان الانتيام الال الانتيال الانت الما